## Missouri State. My LEARNING CONNECTION

## User Guide

## How do I add external training to my transcript?

My Learning Connection features include a process for employees to update their learning transcript by documenting external training conducted outside of the Organizational & Talent Development office.

- 1. From the Welcome page, select the **My Transcript** icon.
- 2. Select the 3 dots icon on the right side of screen and a drop down list will appear. Select Add External Training.

| > Boomer Bear > Transcript: Boom         | ner Bear                                                                                 |                                                    |
|------------------------------------------|------------------------------------------------------------------------------------------|----------------------------------------------------|
| anscript: Boomer Bea                     | r                                                                                        |                                                    |
| the transcript to manage all of your pro | fessional development opportunities including: assigned, registered, in progress, comple | eted, and archived training. Add External Training |
|                                          | FISCAL YEAR ENDING COST                                                                  | Export to PDF<br>Print Transcript                  |
| 0 HRS                                    | 6/30/2018 📎 \$.00                                                                        | Run Transcript Repo                                |
| AGGREGATE TRAINING COMPLETED             |                                                                                          |                                                    |

 A new page, Add External Training will appear. Complete the fields. The fields with a red \* are required. Supporting documentation is not required, but can be included. Examples include a certificate or agenda.

To add supporting documentation, select **Select a file** to access it on your computer. Each attachment can be up to 1 MB in size, and a maximum of 15 attachments can be added to an external training. They are limited to ppt, pptx, doc, docx, pdf, jpg, jpeg, jpe, png, txt, gif, xls, xlsx, and rtf file types.

After completion, select **Submit.** 

| Add Exte                                                 | ernal Training                                                                            |                                                                                   |                                |                           |                                  |
|----------------------------------------------------------|-------------------------------------------------------------------------------------------|-----------------------------------------------------------------------------------|--------------------------------|---------------------------|----------------------------------|
| Enter the inform<br>status of the ext<br>Must be relevan | ation below and submit for<br>email training through your<br>t to your position or to the | approval. This information will<br>Transcript.<br>mission of Missouri State Unive | be added to your transcript, a | and you may follow the ap | proval process by monitoring the |
| * = Repared                                              |                                                                                           |                                                                                   |                                |                           |                                  |
| Language                                                 |                                                                                           |                                                                                   |                                |                           |                                  |
| English (US)                                             | -                                                                                         |                                                                                   |                                |                           |                                  |
| Title* ┥                                                 | _                                                                                         |                                                                                   |                                |                           |                                  |
| Training Descri                                          | ption                                                                                     |                                                                                   |                                |                           |                                  |
| Provided by                                              |                                                                                           |                                                                                   |                                |                           |                                  |
| Event Date(s) *                                          | -                                                                                         |                                                                                   |                                |                           |                                  |
| Start Date                                               | End Carls                                                                                 |                                                                                   |                                |                           |                                  |
| Schedule                                                 |                                                                                           |                                                                                   |                                |                           |                                  |
| Training Hours                                           | -                                                                                         |                                                                                   |                                |                           |                                  |
| Hours                                                    | Minutes                                                                                   |                                                                                   |                                |                           |                                  |
| 0                                                        | 0                                                                                         |                                                                                   |                                |                           |                                  |
| Supporting Do                                            | cumentation                                                                               |                                                                                   |                                |                           |                                  |
|                                                          |                                                                                           | Drag and drop                                                                     | files here c Select a file     |                           |                                  |
|                                                          |                                                                                           |                                                                                   | -                              | /                         | Cancel Submit                    |
|                                                          |                                                                                           |                                                                                   |                                |                           | Contraction (Contraction)        |

4. Return to your transcript and select Mark Complete.

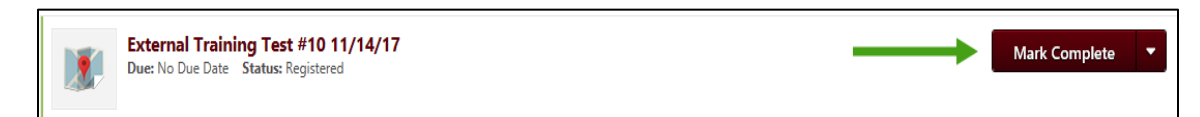

5. The status of the external training request will change to **Pending Completion Approval**. An e-mail will automatically be sent to your supervisor advising them to approve the training.

| External Training Test #10 11/14/17<br>Due: No Due Date Status: Pending Completion Approval | ← | View Training D | • |
|---------------------------------------------------------------------------------------------|---|-----------------|---|
|---------------------------------------------------------------------------------------------|---|-----------------|---|

6. After approval, your training will appear as completed on your transcript. To view your approved, completed training, select the drop down arrow next to **Active** and select **Completed**.

| Active 🔻              |        | By Due Date ▼                                             |  |  | All Types 🔻 |
|-----------------------|--------|-----------------------------------------------------------|--|--|-------------|
| ~                     | Active |                                                           |  |  |             |
| Completed<br>Archived |        | Training Test 11/7/17<br>ue Date Status: Pending Approval |  |  |             |

7. If approved, the training will appear as Completed on your transcript.

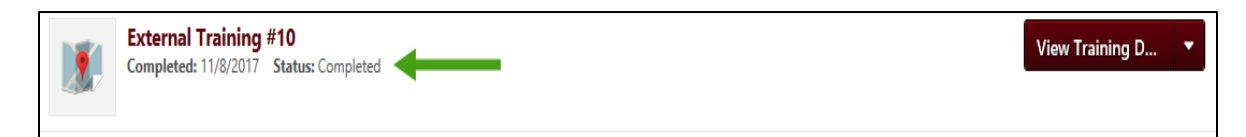

8. If not approved, the training will appear as Completion Approval Denied on your transcript.

| External Training #14<br>Due: No Due Date Status: Completion Approval Denied |  | View Training D 🔻 |
|------------------------------------------------------------------------------|--|-------------------|
|------------------------------------------------------------------------------|--|-------------------|